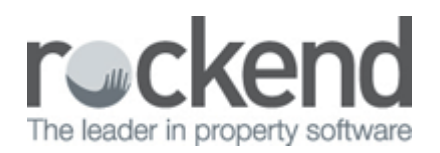

## How to Reimburse your Agency for Expenses in REST Professional

## Overview

You may be required to charge the owner for an expense that is payable to the agent. There are a number of ways this can be completed in REST; a journal can be created to move monies from the Owners property to the relevant internal owner account or alternatively, you can pay your agency by creating a creditor disbursement.

This document will cover:

• How to create a creditor disbursement to Agent as Creditor

## How to Create a Creditor Disbursement to Agent as Creditor

You will need to ensure you have a Creditor setup for your agency before processing the below steps:

1. Go to Transactions > Creditor Disbursements

| <del>d</del> e                                | Creditor Disbursements |                                      |                                                                                                    |                           |                    |                     | - • <b>x</b>      |
|-----------------------------------------------|------------------------|--------------------------------------|----------------------------------------------------------------------------------------------------|---------------------------|--------------------|---------------------|-------------------|
| Property ARCH34<br>Exp. limit<br>0.00         |                        |                                      | Property details (OWNER: DEMPSEYP)<br>34 Archer Street<br>ANNANDALE NSW 2038<br>Patrick Dempsey<br>Mr Dempsey<br>H:02 9517 4589 W:02 9238 4785 |                           |                    |                     | Cancel - ESC      |
| Creditor                                      | ROCKMISC               |                                      | Creditor details<br>Rockend Real Estate - Miscellaneous<br>1 Chandos Street ST LEONARDS NSW 2065<br>W:(02) 9966 0900                           |                           |                    |                     | Property Act - F1 |
|                                               | E                      | alance<br>494.50                     | Outstand. due<br>33.00                                                                                                    | Bal. after out.<br>461.50 | Disbs paid<br>0.00 | Prop. disbs<br>0.00 | Creditor - F8     |
| h                                             | ncl GST                | \$55.00                              | GST ¢                                                                                                    | 5.00                      | Excl GST           | \$50.00             | 8<br>Owner - F9   |
| Description<br>Account code<br>Invoice Number |                        | Reimburse agent for key cutting      |                                                                                                    |                           |                    |                     |                   |
|                                               |                        | 334 R & M - Locks & Cards            |                                                                                                    |                           |                    |                     | Clear - F4        |
|                                               |                        | 34 Archer for Keys Date due 09/07/15 |                                                                                                    |                           |                    |                     | $\checkmark$      |
|                                               |                        |                                      |                                                                                                    |                           |                    |                     | OK - F12          |

- 2. Enter the required information:
  - Property Enter the required property you need to pay the reimbursement from
  - Creditor Enter the agency creditor you need to pay
  - Amount Enter in the amount including GST
  - Description Enter in your description i.e. "Reimburse agent for key cutting"
  - Account Code Enter the relevant account code for the expense
  - Invoice Number Enter a reference to the payment
- 3. Click OK-F12. NOTE: The payment is now entered into REST ready to be paid with your next creditor run
- 4. If you wish to then process the payment immediately:
  - Process the Outstanding Disbursement i.e. Transactions > Outstanding Disbursements > Process Outstanding Disbursements, select criteria and click Process and then Finish
  - Payout the Creditor i.e. Reports > Creditor > Remittance and Payment, select the Creditor, click Next and then click Process
  - Create the ABA File (if applicable) i.e. Transactions > Create file for upload to the Bank > EFT (ABA) Payments and click Print Upload the ABA file to your online banking software

02/02/2016 10:52 am AEDT